# Comment s'inscrire aux e-comunautés thématiques ?

- 1. Se rendre sur le site (<u>https://e-communautes.cnfpt.fr</u>)
  - Cliquez sur « Créer un compte ».

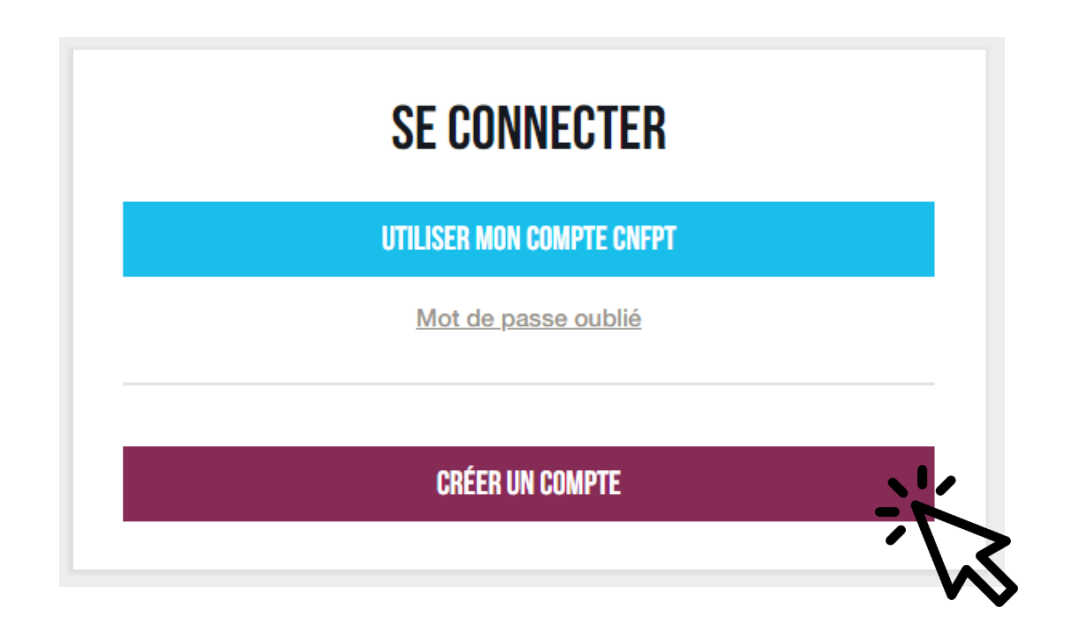

### 2. Remplir le formulaire pour se créer un compte

 Les champs obligatoires sont indiqués par un astérisque rouge \*.

### A Points de vigilance

- Respectez les consignes de création de mot de passe ;
- Cochez la case « Je ne suis pas un robot ».
- Tous les champs sont remplis ? Cliquez sur « créer ».

| Accueil > Inscription                     |                                                              | 0 A:+ -                                                                                                    |
|-------------------------------------------|--------------------------------------------------------------|----------------------------------------------------------------------------------------------------|
| CRÉER MON COMPT                           | E CNFPT                                                      |                                                                                                    |
| Civilité *                                | Mme M.                                                       |                                                                                                    |
| Prénom *                                  |                                                              |                                                                                                    |
| Nom *                                     |                                                              |                                                                                                    |
| Nom de naissance                          |                                                              |                                                                                                    |
| Date de naissance <sup>+</sup>            | DD / MM / AAAA                                               |                                                                                                    |
| Courriel *                                |                                                              | Ce courriel devient votre identifiant unique pour<br>vous connecter aux applications du CNFPT, il ne                                                                                                    |
| Confirmation du courriel *                |                                                              | pourra pas etre change.                                                                                                    |
| Mot de passe <sup>*</sup>                 |                                                              | Le mot de passe doit respecter les critères suivants :                                                                                                    |
| Confirmation du mot de passe <sup>*</sup> |                                                              | <ul> <li>Congueur de 8 caractères minimum</li> <li>Au moins un caractère qui n'est pas une lettre (chiffre,<br/>caractère spécial)</li> <li>Au moins une majuscule</li> </ul>                                                                      |
|                                           |                                                              | Ne pas contenir votre nom ou prénom.                                                                                                    |
| Courriel secondaire                       |                                                              | En cas d'ajout d'un courriel secondaire, tous les<br>messages liés à votre compte seront envoyés sur ce<br>courriel. Les demandés de modification de mot de<br>passe seront transmises sur le courriel principal et<br>sur le courriel secondaire. |
|                                           |                                                              |                                                                                                    |
| Telephone                                 | 00.00.00.00                                                  |                                                                                                    |
| Je ne suis pas un robot                   | Cochez la case et cliquez si bes<br>Ies vignettes indiquées. | oin sur                                                                                                    |
|                                           |                                                              |                                                                                                    |

### 3. Confirmer son compte

 Vous avez 72h pour confirmer votre inscription à l'aide du mail provenant de moncompte@cnfpt.fr.

| Bonjour Jeanne,                                                               |                                                                                                    |
|-------------------------------------------------------------------------------|----------------------------------------------------------------------------------------------------|
| Une demande de création de compte                                             | e vient d'être effectuée avec l'email : <b>jeanjeanne@yopmail.com</b> .                                                      |
| Cette inscription n'est pas encore dé<br>confirmation de votre part sous 72h, | finitive, <u>cliquez</u> pour confirmer la création du compte. Sans<br>, la demande d'i <del>nscriptio</del> n sera annulée. |
| Cordialement,                                                                 |                                                                                                    |
| Votre compte CNFPT jeanjeanne@                                                | yopmail.com vous permet d'accéder aux services suivants :                                                                    |
| Les e-communautés<br>thématiques                                              | Formadist - plateforme de formation à distance du CNFPT                                                                      |

• Un problème ? Une question ? Cliquez sur « nous contacter ».

### 4. Les premiers pas sur les e-communautés thématiques

| <i>B</i> |
|----------|
|          |
|          |

Cliquer sur « Utiliser mon compte CNFPT

| Courriel *             |              |     |
|------------------------|--------------|-----|
| jeanjeanne@yopmail.cor | m            |     |
| Mot de passe *         |              |     |
|                        |              |     |
|                        | SE CONNECTER |     |
|                        |              |     |
|                        |              |     |
| Rempli                 | r les cha    | mps |

passe »

#### TERMES ET CONDITIONS D'UTILISATION

Accepter les termes et conditions d'utilisation \*

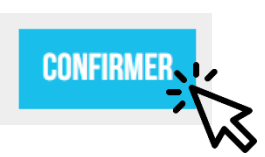

Accepter les termes et conditions d'utilisation & cliquer sur « confirmer »

## Bienvenue sur les e-communautés !

### 4. Les premiers pas sur les e-communautés thématiques

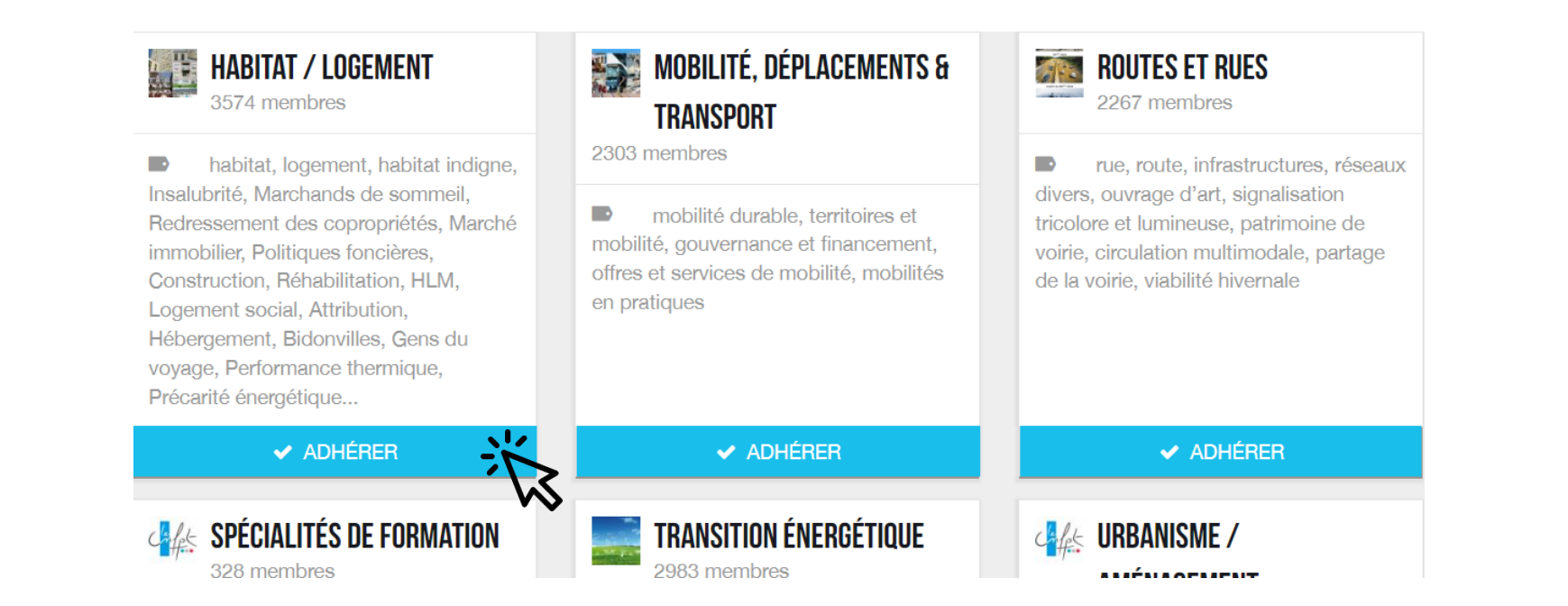

#### cliquer sur « Adhérer»

### Bienvenue sur les e-communautés !